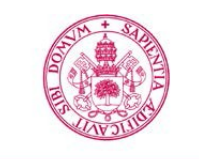

Universidad de Valladolid

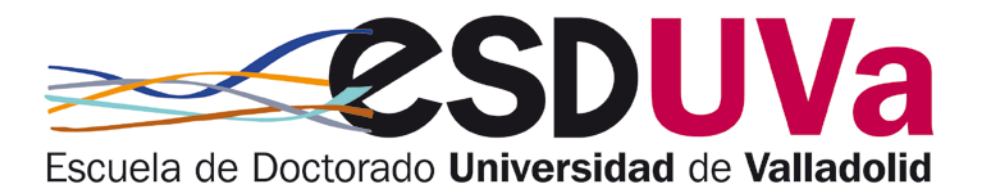

## **GUÍA DE REGISTRO UVA**

# CREACIÓN DE USUARIO PARA ADMISIÓN ONLINE A PROGRAMAS DE DOCTORADO

Escuela de Doctorado Universidad de Valladolid

### GUÍA PARA REALIZAR EL REGISTRO A EFECTOS DE SOLICITUD DE ADMISIÓN A ESTUDIOS DE DOCTORADO

Si NO has sido alumno de la Universidad de Valladolid debes registrarte antes para obtener tu clave. Para ello, sigue los siguientes pasos, en la URL siguiente: <u>http://sigma.uva.es/Inicio/Alumnos</u>

### (Navegador recomendado: Firefox-Mozilla)

1. Haz click en la pestaña Doctorado:

| UVa<br>Universidad de Valladolid                                       | SIGM@ - Alumr<br>Gestion de trámites acadé | 1OS<br>emicos                |                           |                                       |
|------------------------------------------------------------------------|--------------------------------------------|------------------------------|---------------------------|---------------------------------------|
| Inicio                                                                 |                                            |                              |                           |                                       |
| Identidad                                                              | Grad                                       | o                            | Master                    | Doctor do                             |
|                                                                        |                                            |                              | 9                         |                                       |
| Información sobre cuentas de                                           | usuario Información sobre trán             | nites académicos Información | sobre trámites, sadémicos | Información sobre tránicos académicos |
| Intercambios,Prácticas y B                                             | ecas<br>US OUT 🖸                           |                              |                           |                                       |
| <ul> <li>Solicitud SICUE</li> </ul>                                    | OUT 🗗                                      |                              |                           |                                       |
| Noticias                                                               |                                            |                              |                           |                                       |
| BIENVENIDO A LA UVA<br>Como alumno podrás benefic<br>información aquí. | iarte de todos los servicios que te ofre   | ce la UVA , más              | C                         |                                       |
| AVISOS IMPORTANTES                                                     | en e la sutematrísula durante las últim    | mas horas de los             | Calendario a              | cadémico                              |

2. Accede a "Registrame para Preinscripción Doctorado":

| https://alumnos.sigma. <b>uva.es</b> /ttasis/controlreg/[formacion]                                | C <sup>e</sup> Q Buscar | ☆ 自 ◀ |
|----------------------------------------------------------------------------------------------------|-------------------------|-------|
| UVa<br>Universitad de Valladalid<br>Gestion de trámites académicos                                 |                         | •     |
| Identidad Grado Master Doctorado                                                                   |                         |       |
| Inicio / Doctorado                                                                                 |                         |       |
| Doctorado                                                                                          |                         |       |
| Automatricula TCS     Servicio no vigente                                                          |                         |       |
| Preinscripción Doctorado<br>Servicio no vigente                                                    |                         |       |
| Registrame para Preinscripción Doctorado<br>Para alumnos que NO tengan NINGÚN expediente en la UVA |                         |       |
| <ul> <li>Automatricula Doctorado</li> <li>Servicio no vigente</li> </ul>                           |                         |       |
| → Seguimiento Doctorado<br>Servicio no vigente                                                     |                         |       |
|                                                                                                    |                         |       |

3. Completa los campos con tus datos: Solicitud de registro de usuario

|                                                                                                    | ,                                                                                                    | ,<br>,                                                |                                         |
|----------------------------------------------------------------------------------------------------|----------------------------------------------------------------------------------------------------|-------------------------------------------------------|-----------------------------------------|
| 1<br>Solicitud de registro de usuario                                                                                                    | 2<br>Validar datos personales                                                                                                    | 3<br>Introducción de la contraseña                    | 4 4<br>Resumen de la solicitud          |
| )atos identificativos                                                                                                    |                                                                                                    |                                                       |                                         |
| Introduce tu nacionalidad y el número de tu<br>Si tienes nacionalidad española presenta como<br>Si tienes otra nacionalidad, introduce como do<br>personal, la universidad te asignará un número | u documento de identificación.<br>o documento de identificación personal tu NIF / DNI.<br>icumento de identificación personal tu pasaporte o p<br>o provisional | ermiso de residencia en España. En caso de no especil | icar ningún documento de identificación |
| * Nacionalidad                                                                                                    | afgana                                                                                                    |                                                       | ~                                       |
| * ¿Dispone de algún documento de<br>identificación personal?                                                                                                    | ● Si ○ No                                                                                                    |                                                       |                                         |
| * Número de documento                                                                                                    | Número de documento                                                                                                    |                                                       |                                         |
| Oatos personales                                                                                                    |                                                                                                    |                                                       |                                         |
| 1 Todos los datos personales solicitados son                                                                                                    | obligatorios, excepto el segundo apellido                                                                                                    |                                                       |                                         |
|                                                                                                    |                                                                                                    |                                                       |                                         |
| * Nombre                                                                                                    | Nombre                                                                                                    |                                                       |                                         |
| * Primer apellido                                                                                                    | Primer apellido                                                                                                    |                                                       |                                         |
| Segundo apellido                                                                                                    | Segundo apellido                                                                                                    |                                                       |                                         |
| * Fecha de nacimiento                                                                                                    | dd / mm / aaaa                                                                                                    |                                                       |                                         |
| * Sexo                                                                                                    | ● Hombre ○ Mujer                                                                                                    |                                                       |                                         |

Ten en cuenta que los campos marcados con \* son obligatorios. Para pasar de pantalla debes dar a Continuar

4. Comprueba los datos introducidos; verifica que son correctos y pulsa en Continuar.

| Solicitud de registro de usuario                                                                                                    |                                                       |                                                           |                                          |
|----------------------------------------------------------------------------------------------------|-------------------------------------------------------|-----------------------------------------------------------|------------------------------------------|
|                                                                                                    | Validar datos personales                              | Introducción de la contraseña                             | Resumen de la solicitud                  |
| Datos Introducidos                                                                                                    |                                                       |                                                           |                                          |
| Verifica que los datos personales introdu-                                                                                                    | cidos sean correctos                                  |                                                           |                                          |
| Nacionalidad                                                                                                    |                                                       |                                                           |                                          |
| Número de documento                                                                                                    |                                                       |                                                           |                                          |
| Tipo documento                                                                                                    |                                                       |                                                           |                                          |
| Nombre                                                                                                    |                                                       |                                                           |                                          |
| Primer apellido                                                                                                    |                                                       |                                                           |                                          |
| Segundo apellido                                                                                                    |                                                       |                                                           |                                          |
| Fecha de nacimiento                                                                                                    |                                                       |                                                           |                                          |
| Sexo                                                                                                    |                                                       |                                                           |                                          |
| Correo electrónico personal                                                                                                    | com                                                   |                                                           |                                          |
| Teléfono de contacto                                                                                                    |                                                       |                                                           |                                          |
| Registro                                                                                                    | nales introducidos como correctos                     |                                                           |                                          |
| <ul> <li>Si los datos introducidos son correctos presentados datos introducidos son correctos presentados datos dato</li></ul> | uedes continuar con el proceso de registro haciendo c | lick en el botón "Registrar", si deseas hacer modificacio | ones puedes volver a la pestaña anterior |
| haciendo click en el botón "Volver"                                                                                                    |                                                       |                                                           |                                          |
|                                                                                                    |                                                       |                                                           |                                          |
|                                                                                                    |                                                       |                                                           | ♦ Volver ♦ Continuar                     |

5. Pon tu contraseña y pulsa en Aceptar.

|                                                                                                    | Introducción                                                                                               | Palabra de Paso                       |                         |
|----------------------------------------------------------------------------------------------------|----------------------------------------------------------------------------------------------------|---------------------------------------|-------------------------|
| 1                                                                                                    | 2                                                                                                    | 3                                     | 4                       |
| Solicitud de registro de usuario                                                                                                    | Validar datos personales                                                                                   | Introducción de la contraseña         | Resumen de la solicitud |
| ntroducción de datos                                                                                                    |                                                                                                    |                                       |                         |
| Tu identificación de usuario es 1308453X<br>Toma nota de tu usuario y contraseña, ya que ses<br>La contraseña debera tener una longitud de 5 a 1 | rán las credenciales que usarás para interactuar co<br>2 caracteres y no podra tener mas de 3 caracteres : | n la universidad.<br>seguidos iguales |                         |
| *Usuario                                                                                                    | Usuario                                                                                                    |                                       |                         |
| *Contraseña                                                                                                    | Contraseña                                                                                                 |                                       |                         |
| *Verificacion de la contraseña                                                                                                    | Verificacion de la contraseña                                                                              |                                       |                         |
|                                                                                                    |                                                                                                    |                                       | 🍠 Limpia                |
|                                                                                                    |                                                                                                    |                                       | → Acepta                |

#### Ya has terminado!

Ahora, con tu usuario y contraseña, podrás **iniciar tu preinscripción**, cuando esté abierto el plazo: <u>http://sigma.uva.es/Inicio/Alumnos</u>

| Inicio                                                                                                    |                                                                                                    |                                                                         |                                                          |
|----------------------------------------------------------------------------------------------------|----------------------------------------------------------------------------------------------------|-------------------------------------------------------------------------|----------------------------------------------------------|
| Identidad                                                                                                    | Grado                                                                                                    | Master                                                                  | Doctorado                                                |
|                                                                                                    |                                                                                                    | 8                                                                       |                                                          |
| Información sobre cuentas de usuario<br>para el alumno y el personal                                                                                                    | Información sobre trámites académicos<br>aplicados a estudios oficiales de grado                                  | Información sobre trámites académicos<br>aplicados a estudios de master | información sobre trámites académ<br>Vicados a Doctorado |
| s://alumnos.sigma. <b>uva.es</b> /flasis/controlneg.                                                                                                    | formacion)                                                                                                    | C Q Buscar                                                              | ☆ 色 - <b>3</b><br>○                                      |
| s://alumnos.sigma.uva.es/ftasic/controlreg.<br>UVa<br>Universidad in Valladatid<br>Ges                                                                                                    | formacion)<br>GM@ - Alumnos<br>ion de trámites académicos<br>Identidad Grado Master Doctorado                     | C Q. Buscar                                                             | ☆ 色 3<br>。                                               |
| s://alumnos.sigma.uva.es/flasis/controlreg.<br>UVa<br>Universidad in Valladelid<br>Inicio / Doctorado                                                                                                    | formacion)<br>GM@ - Alumnos<br>ion de trárnites académicos<br>Identidad Grado Master Doctorado                    | C <sup>e</sup> Q. Buscar                                                | ☆ @ 3<br> <br>                                           |
| s://alumnos.sigma.uva.es/flasis/controlreg.<br>UVa<br>Universidas in Vallasellat<br>Inicio / Doctorado                                                                                                    | formucion)<br>GM@ - Alumnos<br>ion de trámites académicos<br>Identidad Grado Master Doctorado                     | C Q Buscar                                                              | ¢ ± 3                                                    |
| s://alumnos.sigma.uva.es/Itasis/controlleg<br>UVa<br>Universidad in Valladand<br>Inicio / Doctorado<br>Doctorado<br>Automatricula TCS<br>Servicio no vigente                                                | formacion)<br>GM@ - Alumnos<br>ion de trámites académicos<br>Identidad Grado Master Doctorado                     | C Q. Buscar                                                             | ¢ n 4                                                    |
| s://alumnos.sigma.uva.es/flasic/controlreg.<br>UVa<br>Uvvrsided in Valladele<br>Inicio / Doctorado<br>Doctorado<br>Automatricula TCS<br>Servicio no vigente<br>Preinscripción Docto<br>Servicio no vigente. | formacion)<br>GM@ - Alumnos<br>ion de trámites académicos<br>Identidad Grado Master Doctorado<br>Doctorado<br>ado | C Q. Buscar                                                             | ¢ A 4                                                    |